## OFFICE 365 LOG-IN INSTRUCTIONS

Using a web browser, navigate to the internet address below:

## https://login.microsoftonline.com/

| Microsoft<br>Sign in<br>1. firstinitial.lastname@lag | gunaed.net         |         |
|------------------------------------------------------|--------------------|---------|
| Back                                                 | Next               |         |
| No account? Create one!                              | 2.                 |         |
| Can't access your account?                           | Microsoft          | Ř       |
|                                                      | Enter password     |         |
|                                                      | 3                  |         |
|                                                      | Back               | Sign in |
|                                                      | Forgot my password | 4.      |

- 1. Enter your LDOE USER NAME (firstinitial.lastname@lagunaed.net)
- 2. Click "Next"
- 3. Enter your LDOE USER PASSWORD.

This is the password you use to log into your work computer, or laptop.

4. Click "Sign In"

## **OFFICE 365/OUTLOOK:**LINKS FROM LDOE WEBSITES

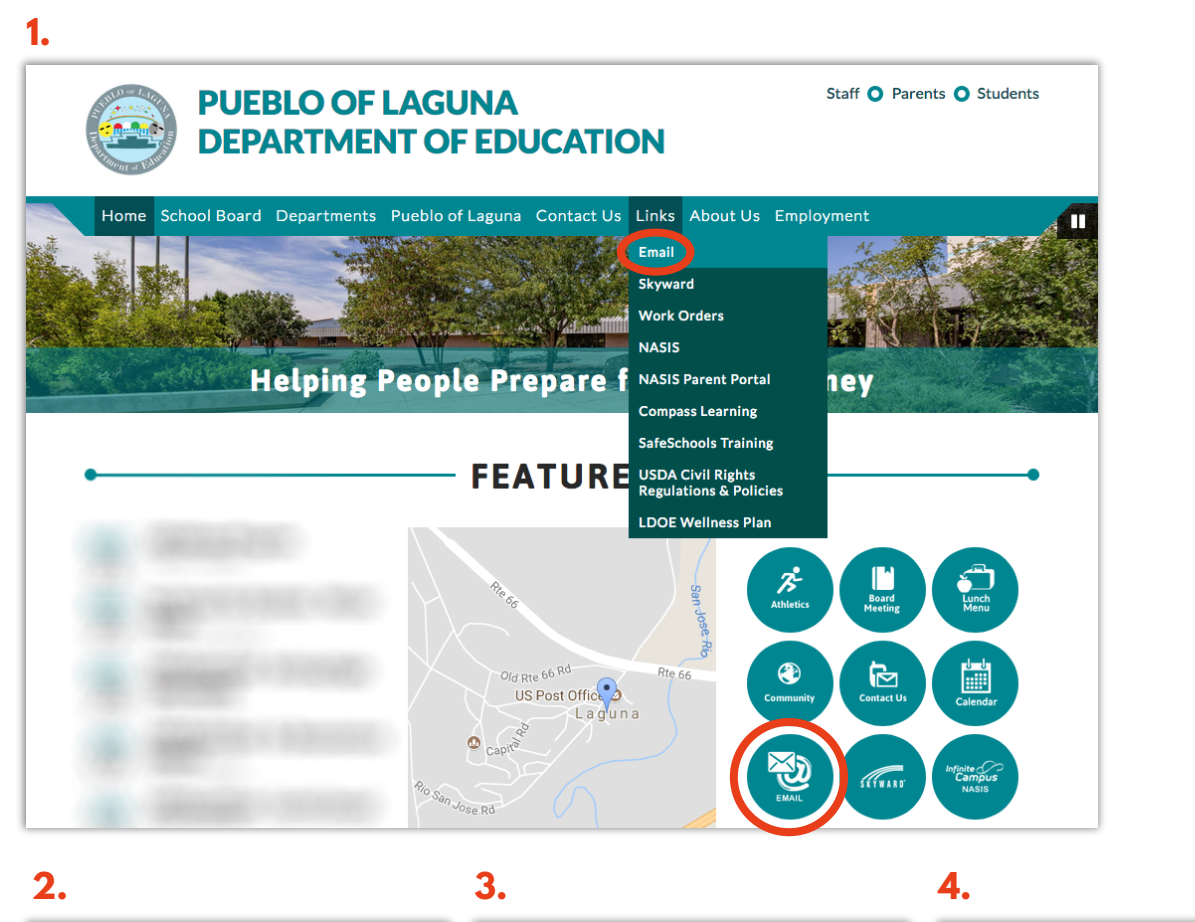

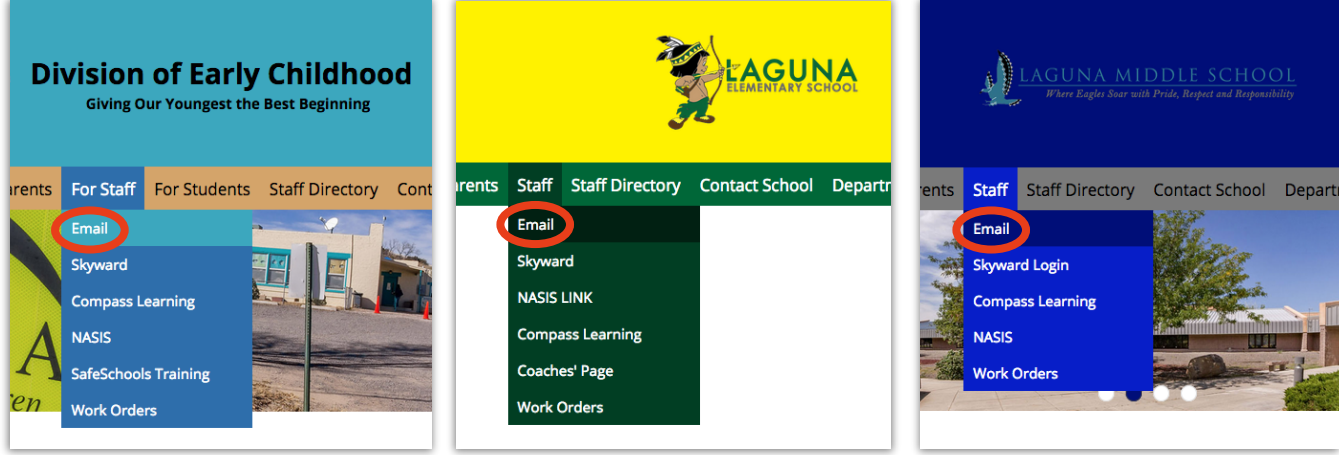

- 1. LDOE Website: "Email" under "Links" also the round "Email" button to the right of the map
- 2. DEC Website: "Email" under "Staff"
- 3. LES Website: "Email" under "Staff"
- 4. LMS Website: "Email" under "Staff"